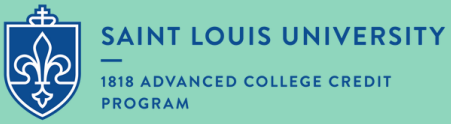

## HOW TO REGISTER

## Step-by-step

1. Visit <u>Https://slu.dualenroll.com</u>. This link can also be found on <u>SLU's Registration Page</u>.

2. If you have never taken 1818 credit, create a new account under "new students." If you are a returning student, log in using the sign in box on the left-hand side. If you are a returning student and don't remember your log in info, select "Forgot your username or password?" under the log in button.

| CREATE MY ACCOUNT    |
|----------------------|
|                      |
|                      |
| taff                 |
| USE MY COLLEGE LOGIN |
|                      |
|                      |

New students continue to page 2 for account setup. Returning students proceed to page 8 for course selection.

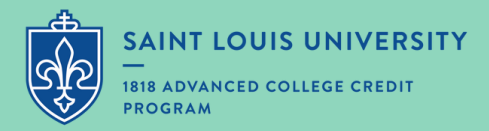

## New Student Account Set-Up

1, New students will be prompted to create a login. Login usernames should not be an email address. Log in information should also be the **student's** personal information. Users will be prompted to enter parent contact information later in the registration process.

| Create your account — Requir  | red fields are man                                                                      | ked with a •                                                     |                                                                                                    |
|-------------------------------|-----------------------------------------------------------------------------------------|------------------------------------------------------------------|----------------------------------------------------------------------------------------------------|
|                               | Please DO NOT create<br>with another college. J<br>existing account. Your (<br>college. | another account if<br>ust go back to the I<br>DualEnroll account | you have already used DualEnroll<br>opin page and log in with your<br>will work with any DualEnroll |
| HIGH SCHOOL:                  | AFFTON HIGH                                                                             |                                                                  | ~                                                                                                   |
| CREATE LOGIN: .               | FirstNameLastNa                                                                         | me_1                                                             |                                                                                                    |
|                               | Password must be at le                                                                  | ast 6 characters lo                                              | 18                                                                                                  |
| CREATE PASSWORD: .            | •••••                                                                                   |                                                                  |                                                                                                    |
| RETYPE PASSWORD: .            | •••••                                                                                   |                                                                  |                                                                                                    |
|                               | Please use STUDENT'S                                                                    | correct legal name                                               |                                                                                                    |
| FIRST NAME:*                  | FirstName                                                                               |                                                                  |                                                                                                    |
| MIDDLE NAME:                  | м.                                                                                      |                                                                  |                                                                                                    |
| LAST NAME:*                   | LastName                                                                                |                                                                  |                                                                                                    |
| DATE OF BIRTH:                | 2006-01-01                                                                              | 8                                                                |                                                                                                    |
|                               | Provide at least one co<br>DO NOT use parent cor                                        | ntact method for st<br>stact information.                        | tudent.                                                                                             |
| EMAIL:                        | personalemail@g                                                                         | mail.com                                                         |                                                                                                    |
| CELL PHONE (text messages): • | 314-555-1234                                                                            |                                                                  |                                                                                                    |
|                               | I prefer not to p                                                                       | provide a cell ph                                                | ione                                                                                                |
|                               |                                                                                         |                                                                  | ~                                                                                                   |
|                               | I'm not a ro                                                                            | tode                                                             | MCAPTCHA                                                                                            |

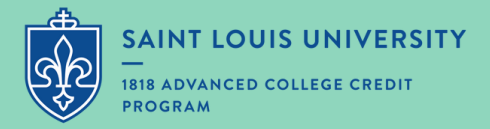

2. **Student Information**: Once students have created an account or logged into their existing account, they will be prompted to next section under the student information tab, students should complete all fields using their legal name and contact information. Note that students who have a parent or guardian who works at SLU may now self-identify.

| Debra Schachner - A    | FFTON HIGH               | APPLICATION STEPS    |
|------------------------|--------------------------|----------------------|
|                        |                          |                      |
| First Name *           | Middle Name Last Name *  | Account              |
| First Name             | Last Name                | Student Information  |
| Preferred Name         | 7                        | Student Demographics |
| Gender *               | Date of Birth *          | Terms and Conditions |
| Prefer not to disclose | 2005-08-14               | FERPA Consent        |
| Street Address +       |                          | Parent Information   |
| 22 Other Street        |                          | Mah Sebaal           |
| City .                 | State * Zip *            | nigh school          |
| St. Louis              | MO V 63210               |                      |
| Cell Phone .           | Student Personal Email • |                      |
| 6182225524             | Personalemail@yahoo.com  |                      |
| \$\$N .                |                          |                      |
| 111111111              |                          |                      |
|                        |                          |                      |
| Student High School En | hail •                   |                      |

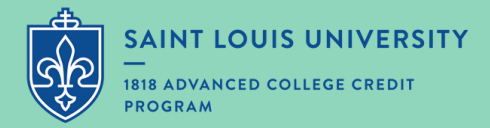

3. **Student Demographics**: Students should enter their student demographics and select update when completed.

| Debra Schachner - AFFTON HIGH                                                                                                    | APPLICATION STEPS    |
|----------------------------------------------------------------------------------------------------|----------------------|
|                                                                                                    |                      |
| Citizenship Status  citizenship_country                                                                                                    | Account              |
| US Citizen V United States V                                                                                                    | Student Information  |
| Are you Hispanic/Latino?  Not Hispanic                                                                                                    | Student Demographics |
| elect one or more of the following racial categories to describe yourself:                                                                                                    | Terms and Conditions |
| American Indian/Alaskan Native Asian Black or African American Native Native N | FERPA Consent        |
| a waite of the other stander of white of the other stands                                                                                                    | Parent Information   |
| UPONTE                                                                                                    | and date of          |

6. Terms and Conditions: Review the content in this section along with links before continuing.

| Profile Courses Status                                                                                                    |                      |
|----------------------------------------------------------------------------------------------------|----------------------|
| Debra Schachner - AFFTON HIGH                                                                                                    | APPLICATION STEPS    |
| Saint Louis University - 1818 Advanced College Credit Program Terms and Conditions                                                                                                    | Account              |
| The student agrees to the following:                                                                                                    | Student Information  |
| I understand that dual credit students must comply with all applicable Saint Louis University<br>policies, including <u>Title IX</u> and <u>Academic Integrity</u> . More information about 1818 student<br>obligations and rights may be found in the <u>1818 Student Handbook</u> , I affirm that all the | Student Demographics |
|                                                                                                    | Terms and Conditions |
| information given by me in the application is true to the best of my knowledge. I understand<br>that falsification of information may be grounds for dismissal. I have no intention to willfully<br>defraud the University or its sponsoring agencies.                                                      | FERPA Consent        |
|                                                                                                    | Parent Information   |
| I have read and agree with these terms and conditions *                                                                                                    | High School          |
| UPDATE                                                                                                    |                      |

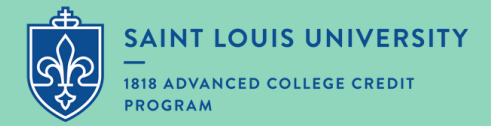

4. **FERPA Consent**: FERPA grants students various rights pertaining to the privacy of their student data. Please review the FERPA guidelines thoroughly before proceeding. Note: For students that do not consent, the 1818 Office can not send billing statements to parents, or communicate student information to parents.

| Debra Schachner - AFFTON HIGH       APPI         Saint Louis University - 1818 Advanced College Credit Program FERPA Consent       Ac         Once a person is enrolled in SLU courses, even as a SLU 1818 student who is still enrolled in high school, that person is considered a SLU student and their educational and financial       Student and their educational and financial                                                                                                    | ICATION STEPS      |
|----------------------------------------------------------------------------------------------------|--------------------|
| Saint Louis University - 1818 Advanced College Credit Program FERPA Consent Once a person is enrolled in SLU courses, even as a SLU 1818 student who is still enrolled in high school, that person is considered a SLU student and their educational and financial Stu                                                                                                    |                    |
| Once a person is enrolled in SLU courses, even as a SLU 1818 student who is still enrolled in<br>high school, that person is considered a SLU student and their educational and financial Stu                                                                                                    | count              |
| A person is enroled in SLO courses, even as a SLO 1016 student who is still enroled in<br>high school, that person is considered a SLU student and their educational and financial<br>records are protected by the Family Educational Rights and Privacy Act, a federal law known<br>as FERPA. According <u>FERPA</u> and <u>SLU's FERPA Policy</u> , information in the student's educational<br>records is kept confidential and may be disclosed only with the student's permission or                                                                                                    | udent Information  |
| as FERPA. According FERPA and SLU's FERPA Policy, information in the student's educational records is kept confidential and may be disclosed only with the student's permission or Student's permission or Student's permissio | ident Demographics |
| under other provisions of the law. For purposes of compliance with FERPA, the University<br>considers all students, regardless of age or tax dependency status, to be independent. As a<br>Te                                                                                                    | rms and Conditions |
| result, with only limited exceptions, we need each SLU student's documented permission to<br>communicate with their parents/guardians about their 1818 courses and tuition bills.                                                                                                    | RPA Consent        |
| If you grant permission for a parent(s) or guardian(s) to access your educational and financial Pa                                                                                                    | rent information   |
| records in your capacity as a SLU student, please check here and enter the name(s) of the specific person(s) to whom access to your educational records may be given.                                                                                                    | gh School          |
| IMPORTANT: If you do not grant permission for a parent(s) or guardian(s) to access your<br>educational and financial records, be advised that SLU staff will not be able to communicate<br>with your parents/guardians about your registration in courses OR YOUR BILL. If you want<br>your parents/guardians to assist in paying your 1818 Program tuition, you are advised to<br>grant permission per the note above.                                                                                                    |                    |
|                                                                                                    |                    |
| I consent to the release of my SLU educational and financial records to any parent or<br>guardian identified in this application or any subsequent record I submit to this university.                                                                                                    |                    |
| I do not consent to the release of my SLU educational and financial records to any parent or guardian identified in this application or any subsequent record i submit to this university. This means that your parent/guardian(s) will not have access to your bill, and the 1818 Office is not able to discuss this with them.                                                                                                    |                    |
|                                                                                                    |                    |

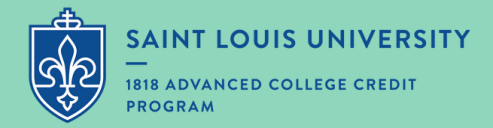

**Parent Information**: Complete the contact information for the parent below and select update.

| Debra Schachner - AFFTON HIGH                            | APPLICATION STEPS    |
|----------------------------------------------------------|----------------------|
| Parent or Guardian Contact Information                   | Account              |
| Parent Or Guardian Name:+                                | Student Information  |
| Parent Name                                              | Student Demographics |
| Relationship:*                                           | Terms and Conditions |
| Contact Preference:*<br>Email And Text V                 | FERPA Consent        |
| Parent Or Guardian Email:*                               | High School          |
| Verify Parent Or Guardian Email:*<br>momsemail@yahoo.com |                      |
| Parent Or Guardian Cell Phone:*                          |                      |
| Verify Parent Or Guardian Cell Phone:+                   |                      |

After updating, should a parent need to add an additional parent contact, they need only return to the parent information tab and select "add."

| Debra Schachner    | AFFTON HIGH                         |            | APPLICATION STEPS    |
|--------------------|-------------------------------------|------------|----------------------|
| Parent or Guardi   | an Contact Information              |            | Account              |
| Click on a name/em | ail address to edit, 'Add' for new. | 7          | Student Information  |
|                    |                                     | ADD        | Student Demographics |
| Parent Name        | momsemail@vahoo.com                 | 6182221234 | Terms and Conditions |
|                    |                                     |            | FERPA Consent        |
| UPDATE             |                                     |            |                      |

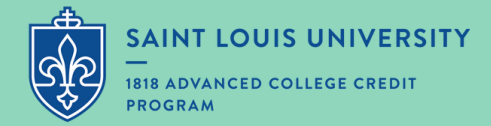

6. **High School**: Complete the student's high school and academic data and select update.

| Debra Schachner - AFFTON HIGH     | APPLICATION STEPS    |
|-----------------------------------|----------------------|
| ligh School (change if incorrect) | Account              |
| AFFTON HIGH                       | Student Information  |
| Current Grade Level •<br>Junior   | Student Demographics |
| Anticipated Graduation Date *     | Terms and Conditions |
| April 2024 V                      | FERPA Consent        |
| Coordinator •<br>I don't know     | Parent Information   |
| Cumulative GPA .                  | High School          |

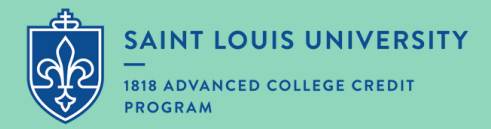

## Course Selection for New and Returning Students

1. **Course Selection**: Select the course in which you'd like to register for in the options listed. This list is populated based on the courses offered at the high school you've selected. If you are a returning student, your previous 1818 coursework will be listed on this main page.

| ise Type  | empus .                                                         | nign school 📥 Online Course 🗸                                                   |                                                                                                    |
|-----------|-----------------------------------------------------------------|---------------------------------------------------------------------------------|----------------------------------------------------------------------------------------------------|
|           | Subject                                                         | Title                                                                           | College                                                                                                    |
| SL 1500 🔎 | ENGL                                                            | The Process of Composition                                                      | Saint Louis University - 1818<br>Advanced College Credit Program                                                                                                    |
| SL 2650 🔎 | ENGL                                                            | Technology, Media & Literature                                                  | Saint Louis University - 1818<br>Advanced College Credit Program                                                                                                    |
| T 1600 🔎  | HIST                                                            | History of the U.S. to 1865                                                     | Saint Louis University - 1818<br>Advanced College Credit Program                                                                                                    |
| N 1010 🔎  | SPAN                                                            | Spanish for Beginners                                                           | Saint Louis University - 1818<br>Advanced College Credit Program                                                                                                    |
| N 1020 🎓  | SPAN                                                            | Expl Hiso Wid: Beginning Scan                                                   | Saint Louis University - 1818<br>Advanced College Credit Program                                                                                                    |
|           |                                                                 |                                                                                 |                                                                                                    |
|           |                                                                 |                                                                                 |                                                                                                    |
|           |                                                                 |                                                                                 |                                                                                                    |
|           |                                                                 |                                                                                 |                                                                                                    |
|           |                                                                 |                                                                                 |                                                                                                    |
|           | SL 1900 (*<br>SL 2650 (*<br>T 1600 (*<br>N 1010 (*<br>N 1020 (* | SL 2650 C ENGL<br>SL 2650 C ENGL<br>T 1600 C HIST<br>N 1010 SPAN<br>N 1020 SPAN | SL 1900 (*       ENGL       Technology, Media & Literature         SL 2650 (*       ENGL       Technology, Media & Literature         T 1600 (*       HIST       History of the U.S. to 1865         N 1010 (*       SPAN       Spanish for Beginners         N 1020 (*       SPAN       Expl Hisp Wid: Beginning Span |

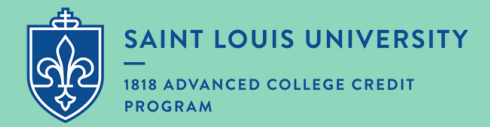

2. **Course Selection cont.**: Review the information of the course you've selected. Check that the instructor is correct and submit.

| Profile Courses                                | Status      |                                                                                            |                                                                                                    |                                                                            | Debra Schachr                                                                | ser Help Logou                |  |  |
|------------------------------------------------|-------------|--------------------------------------------------------------------------------------------|----------------------------------------------------------------------------------------------------|----------------------------------------------------------------------------|------------------------------------------------------------------------------|-------------------------------|--|--|
| Course Detail:                                 | Technology, | Media & Literature                                                                         | •                                                                                                   |                                                                            |                                                                              |                               |  |  |
| COUR                                           | SE NUMBER:  | ENGL 2650                                                                                  |                                                                                                    |                                                                            |                                                                              |                               |  |  |
| COURSE SUBJECT:<br>CREDITS:                    |             | ENGL                                                                                       |                                                                                                    |                                                                            |                                                                              |                               |  |  |
|                                                |             | 3.0                                                                                        | 3.0                                                                                                 |                                                                            |                                                                              |                               |  |  |
|                                                | COLLEGE:    | Saint Louis University - 1818 Advanced College Credit Program                              |                                                                                                    |                                                                            |                                                                              |                               |  |  |
| D                                              | ESCRIPTION: | This course introduc<br>Through the reading<br>engages students in<br>analysis, and argume | es literary study within<br>of a wide variety of ge<br>literary ways of knowin<br>entative writing. | the context and theme<br>nres - including drama,<br>g. Methods include clo | of Technology and Me<br>poetry, and fiction - the<br>se reading, comparative | dia.<br>e course<br>e textual |  |  |
| Available Secti                                | ons         |                                                                                            |                                                                                                    |                                                                            |                                                                              |                               |  |  |
| Section                                        | Туре        | Instructor                                                                                 | Location                                                                                            | Days/Time                                                                  | Start/End Date                                                               | Options                       |  |  |
| 17717<br>Fall 2023<br>AP English<br>Literature |             | Brian Jennings                                                                             | AFFTON HIGH                                                                                         | (Lecture)<br>7:00pm-6:00pm<br>Affton High School-<br>260010                | 08/21/23 -<br>12/17/23                                                       | Subgit                        |  |  |
|                                                |             |                                                                                            |                                                                                                    |                                                                            |                                                                              |                               |  |  |
| ack                                            |             |                                                                                            |                                                                                                    |                                                                            |                                                                              |                               |  |  |

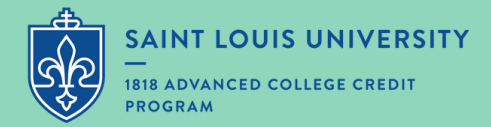

3. **Course Selection cont.**: After submitting the course, you'll be presented with the option add additional courses. If you are done registering, select "view current status."

| voñie Courses <mark>Status</mark>                                                                                    |                                                                                                    | Geora schachner Meip Logout                           |
|----------------------------------------------------------------------------------------------------|----------------------------------------------------------------------------------------------------|-------------------------------------------------------|
|                                                                                                    | Technology, Media & Literature was successfully queued.                                                                                                    |                                                       |
| he courses you are currently<br>he Steps column indicates wh<br>Highlighted steps need to<br>Other (non-highlighted) | registering for are shown below.<br>at needs to be done to complete the registration process:<br>o be completed by you. Click on the text link for detailed instructions.<br>steps need to be completed by others (your high school counselor, parer | nt/guardian, or college staff).                       |
| Your Courses                                                                                                    | No Further Actions Required                                                                                                    | ×                                                     |
| Course                                                                                                    | You have completed the registration request for this class. You                                                                                                    |                                                       |
| ENGL 2650 Technology, Medi<br>Saint Louis University - 1818 /<br>Fall 2023                                           | will be notified via email and/or text message if you need to<br>complete additional steps for this class at a later time.<br>Please select one of the options below:                                                                                | npletion of Per Term Steps<br>stifications] (Abandon) |
| Tasks for the term: Fall 2023 (<br>Credit Program)                                                                   | request another class view current status logout                                                                                                    | Confirm GPA and<br>ar<br>stifications]                |

4. **Review**: Review the classes you've selected to ensure that your course schedule looks correct. If you've selected the wrong course, select "abandon" to delete the course. You may return to the portal later on to do this as well if you choose not to take a course for 1818 credit. This must be done before any stated drop deadlines.

| Profile Courses Status                                                                                                    |                                                 |                                                                                                    |
|----------------------------------------------------------------------------------------------------|-------------------------------------------------|----------------------------------------------------------------------------------------------------|
| History of the U.S. to 1865 was succ                                                                                                    | essfully queue                                  | d.                                                                                                    |
| The courses you are currently registering for are shown below.<br>The Steps column indicates what needs to be done to complete the registratio<br>• Highlighted steps need to be completed by you. Click on the text link for<br>• Other (non-highlighted) steps need to be completed by others (your highlighted) | n process:<br>detailed instru<br>h school couns | uctions.<br>elor, parent/guardian, or college staff).                                                                                                    |
| Your Courses                                                                                                    |                                                 |                                                                                                    |
| Course                                                                                                    | Status                                          | Steps                                                                                                    |
| Course<br>ENGL 2650 Technology, Media & Literature 17717[+]<br>Saint Louis University - 1818 Advanced College Credit Program<br>Fall 2023                                                                                                    | Status                                          | Steps<br>Pending: Completion of Per Term Steps<br>[History] [Notifications] [Abandon]                                                                                 |
| Course<br>ENGL 2650 Technology, Media & Literature 17717[+]<br>Saint Louis University - 1818 Advanced College Credit Program<br>Fall 2023<br>HIST 1600 History of the U.S. to 1865 15548[+]<br>Saint Louis University - 1818 Advanced College Credit Program<br>Fall 2023                                          | Status                                          | Steps<br>Pending: Completion of Per Term Steps<br>[History] [Notifications] (Abandon]<br>Pending: Completion of Per Term Steps<br>[History] [Notifications] (Abandon] |

5. **Update Profile (returning students only)**: Under "profile," application steps highlighted in orange will need to be reviewed. Update all steps in orange before closing out your application. Select "update" on each page when complete.

| Debra Schachner - C  | HAMINADE COLLEGE PREP SCHOOL                                                               | APPLICATION STEPS    |
|----------------------|--------------------------------------------------------------------------------------------|----------------------|
| Please complete      | the Application Steps for Saint Louis University - 1818<br>Advanced College Credit Program | Account              |
|                      |                                                                                            | Student Information  |
| First Name *         | Middle Name Last Name *                                                                    | Student Demographics |
| Barney               | Billiken                                                                                   | T                    |
| Preferred Name       |                                                                                            | Terms and Conditions |
|                      |                                                                                            | FERPA Consent        |
| Sender •             | Date of Birth *                                                                            | Parent Information   |
| Female               | ✓ 2006-07-04                                                                               | Turche mornation     |
|                      |                                                                                            | High School          |
| Street Address *     |                                                                                            |                      |
| 1111 Lake Drive      |                                                                                            |                      |
| City *               | State * Zip *                                                                              |                      |
| St. Louis            | MO ~ 63123                                                                                 |                      |
| Cell Phone +         |                                                                                            |                      |
| 3149771818           |                                                                                            |                      |
| Student Personal F   | mail                                                                                       |                      |
| jimstudent@highs     | chool.org                                                                                  |                      |
|                      | -                                                                                          |                      |
| SN *                 |                                                                                            |                      |
|                      |                                                                                            |                      |
| Student High Scho    | ol Email *                                                                                 |                      |
| jimstudent@highs     | chool.org                                                                                  | C2                   |
| Does your parer      | nt/guardian work at Saint Louis University? (If yes,                                       |                      |
| provide first and la | st name below)                                                                             |                      |

5. After submission: Once you've selected your coursework, your high school coordinator and parent will receive an email that will require them to verify that a) you are enrolled in the course and b) your parent consents to you being in the course. Once these steps are completed, you will formally be enrolled in the course and no further action is needed.